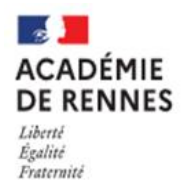

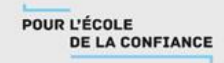

# JE ME CONNECTE AU SERVICE EN LIGNE ORIENTATION

- 1. Se rendre <a href="https://educonnect.education.gouv.fr/">https://educonnect.education.gouv.fr/</a>
- 2. Accès aux services en ligne dans le menu Mes services
- 3. Cliquer sur la rubrique Orientation

| Accueil Messerv                | Contact Espace familie            | · ·          |
|--------------------------------|-----------------------------------|--------------|
| Mes services                   |                                   | × ×          |
| <ul> <li>Actualités</li> </ul> | Message de l'établissement        |              |
| Bourse de lycée                | Bienvenue dans Scolarité services |              |
| © Orientation                  |                                   |              |
| C Fiche de<br>renseignements   |                                   |              |
| Jne question.                  | besoin d'aide ?                   | Assistance 👼 |

### **PHASE PROVISOIRE**

| <ol> <li>Cliquer sur Phase provisoire =&gt; Intentions =&gt; Je saisis les int</li> <li>Cliquer ensuite sur + Ajouter une intention (au moins 1 int</li> <li>Enfin Valider les intentions</li> </ol>                                                                                                    | entions d'orientation<br>ention et jusqu'à 3)                                                                                                    |
|----------------------------------------------------------------------------------------------------|----------------------------------------------------------------------------------------------------|
| <ol> <li>Cliquer ensuite sur + Ajouter une intention (au moins 1 int</li> <li>Enfin Valider les intentions</li> </ol>                                                                                                    | ention et jusqu'à 3)                                                                                                    |
| 3 Enfin Valider les intentions                                                                                                    |                                                                                                    |
|                                                                                                    |                                                                                                    |
| Intentions d'orientation Deuxième trimestre : DEMANDE(5) DES REPRÉSENTANTS LÉGAUX / Intention(s) d'orientation.                                                                                                    | → Rang 1                                                                                                    |
| O Vous devez valider vos intentions afin qu'elles soient prises en compte.<br>Vous devez obligatoirement saisir une voie d'orientation.<br>Vous pouvez en saisir jusqu'à 3.<br>Leur ordre d'affichage correspond à votre ordre de préférence.                                                                                                    | Les champs suivis d'une étoile sont obligatoires. Veuillez sélectionner une voie d'orientation : (*) 24e générale et technologique ou 24e STHR STHE :sonros et Technologique du 24e STHR 23e professionnelle 1re année de CAP |
| Nous souhaitons pour la rentrée prochaine :                                                                                                    | Annuler Valider                                                                                                    |
| Annuler Valider les intentions<br>iette procédure de dialogue ne s'applique pas au redoublement exceptionnel décidé par le chef d'établissement, ni aux<br>arcours particuliers hors système éducatif (services médicalisés, sociaux) pour lesquels une procédure spécifique existe par<br>illeurs. Si vous êtes dans une de ces situations, veuillez contacter le chef d'établissement. |                                                                                                    |
|                                                                                                    |                                                                                                    |

4. Cliquer sur Je consulte et j'accuse réception des avis provisoires du conseil de classe

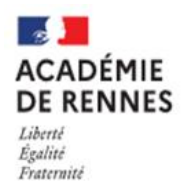

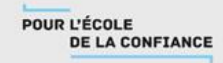

## **PHASE DEFINITIVE**

#### > DU 4 AVRIL AU 21 MAI 2023 : Saisie des choix définitifs

- 1. Cliquer sur Phase définitive => Je formule les choix définitifs d'orientation
- 2. Cliquer ensuite sur + Ajouter un choix définitif
- 3. Ordonner les choix d'orientation
- 4. Enfin Valider les choix définitifs

| ③ Actualités                                  | Choix définitifs                                                                                                    |  |  |  |  |  |
|-----------------------------------------------|----------------------------------------------------------------------------------------------------|--|--|--|--|--|
| Bourse de lycée                               | Troisième trimestre<br>DEMANDE(S) DES REPRÉSENTANTS LÉGAUX / Choix définitif(s).                                                                                                    |  |  |  |  |  |
| Orientation                                   |                                                                                                    |  |  |  |  |  |
| ⊙ Affectation<br>⊉ Fiche de<br>renseignements | Vous devez valider vos choix définitifs afin qu'ils soient pris en compte. Vous devez obligatoirement saisir une voie d'orientation. Vous pouvez en saisir jusqu'à 3. Leur ordre d'affichage correspond à votre ordre de préférence. |  |  |  |  |  |
|                                               | ↑     Rang 1       2 <sup>de</sup> générale et technologique ou 2 <sup>de</sup> STHR       ↓                                                                                                    |  |  |  |  |  |
|                                               | + Ajouter un choix définitif Annuler Valider les choix définitifs                                                                                                    |  |  |  |  |  |

#### > DU 6 AU 9 JUIN 2023 : Réponse aux propositions du conseil de classe

| O Actualités                      |                                                                              | Phase provisoire                                               |                                                                       | Phase définitive                                             |
|-----------------------------------|------------------------------------------------------------------------------|----------------------------------------------------------------|-----------------------------------------------------------------------|--------------------------------------------------------------|
| Bourse de lycée                   | Phase provisoire                                                             | Avis provisoires                                               | Phase définitive                                                      | Propositions                                                 |
| <ul> <li>⊘ Orientation</li> </ul> | Intentions<br>Courant 2 <sup>e</sup> trimestre                               | Après le conseil de<br>classe du 2 <sup>e</sup><br>trimestre   | Choix définitifs<br>Courant 3 <sup>e</sup> trimestre                  | Après le conseil de<br>classe du 3 <sup>e</sup><br>trimestre |
| O Affectation                     |                                                                              |                                                                |                                                                       |                                                              |
| 2 Fiche de<br>renseignements      | Le conseil de classe a étudié<br>réponse :<br>• d'accord : la proposition de | vos choix et vous pouvez cor<br>u conseil de classe devient la | nsulter ses propositions définiti<br>décision d'orientation, notifiée | ves et donner votre<br>e par le chef                         |
|                                   | d'établissement ;<br>• pas d'accord : le dialogue c                          | continue, prenez contact ave                                   | c le chef d'établissement                                             |                                                              |
|                                   | Je co                                                                        | nsulte et je réponds aux p                                     | propositions du conseil de c                                          | lasse                                                        |